2023 年 科學探究競賽-這樣教我就懂 報名步驟教學

1. 官網右上角點擊「線上報名」 \* 🔲 4 2023科學探究競賽 To do, To understand · 法 孝 我 就 (IIIII) ANNIVERSARY 報名開始 作品繳交開始 網路票選開始 決賽暨頒獎典禮 2.瀏覽完各項資訊後,將「我已閱讀並同意參賽規則」打勾,之後點擊「下一步」 은 🔆 🔿 🕐 a sieptor.collcorg.wilegeter 1540 12 88-1987: 🛇 8882.-2029. 📱 20228849892. 🖀 RELE-20219. 🕲 9285. 🦉 RERE-20219. 🖉 REREG-20219. 🖉 REREG-2022. 🗅 BDESAWE-Go. 📱 REREGABE... SoundOnkorbod. 2023科學探究競賽 い 読 教 我 前 懂 Step.1 Step.2 Step.3 Step.4 Step.5 競賽規則,<sub>odtapedterman</sub> 請詳懷所有 教表資訊 骤小、骤中、黄高、结高、旗曲推得老师作為代表。) 1、坦不可跨起,(例如:王小阳老桥在新建第一相跨程定了隔小组、之後就只晚建立周小唱。 ◎ 我已開講並同意參賽規制 · 》表说的内律 恒 開始報名 ■ 回交作品 ▲ 112803月015 ■ 网络荒麦 112804/5175 12:00 1128025015 117年06月17日 (注意中秋海道小別東丁麗 112W04R118 (=+128#2) 註冊說明書 法程有任何發展 5tep.2 板台原因素绿色原理 上一步 下一步 3. 點擊要報名的組別,以「國中組」為例,之後點擊「下一步」 2023科學探究競賽 Step.2 選擇組別與主題 11這樣教教就懂 Step.3 身份選擇 · ###1.14501 · #17#2# 國中組 (3曲雨#老和希名) 普高組 B 新華老師服名 技高組 (新由16時表166(名) 教師組 大專/社會組 S D 上一步

| <form></form>                                                                                                    | do, To understand                                          |  |
|----------------------------------------------------------------------------------------------------|------------------------------------------------------------|--|
| <form></form>                                                                                                    | 学、主义 京山 重 Step.1 Step.2 Step.3 Step.4 Step.5               |  |
| <form></form>                                                                                                    | 2                                                          |  |
| <form></form>                                                                                                    | 老師)                                                        |  |
| <pre>winderstands<br/>winderstands<br/>winderstand</pre>                                                                                                    |                                                            |  |
| <pre>www.www.www.www.www.www.www.www.www.ww</pre>                                                                                                    | an -                                                       |  |
| <pre>winderstate<br/>integrate<br/>integrat</pre> | (#880)分離 ・ 「後・ 1+880)分離 ・                                  |  |
| with with the set of the set of                                                                                                    | and percentance and an an an an an an an an an an an an an |  |
| #####       ■         Leb       Wat Laber and Laber and Lab                                                                                                    |                                                            |  |
| 上一步 2022                                                                                                    | E4 -                                                       |  |
| <u>上中</u> 202 202 202 202 202 202 202 202 202 20                                                                                                    | <b>2</b> 22日 ·                                             |  |
| 知主辦單位「如何得知本競賽」, 之後點擊「下一步」                                                                                                    | 上一步 Step 2 Step 4 下一步                                      |  |
| 知主辦單位「如何得知本競賽」, 之後點擊「下一步」                                                                                                    |                                                            |  |
| 其他再处态就会管理                                                                                                    |                                                            |  |
| 上一步 Store 3<br>A Rinks Crimens a Market 下一步                                                                                                    | Step 3<br>東市場底<br>Crim融画 & 建築能名<br>下一步                     |  |
| 註冊,之後點擊「下一步」<br>                                                                                                    | 擊「下一步」                                                     |  |
| 2023科學探究競賽<br>To do To understand<br>o To understand                                                                                                    |                                                            |  |
| 2 15 1 2 2 1 1 1 1 2 2 3 Step.1 Step.2 Step.3 Step.4 Step.5                                                                                                    |                                                            |  |
|                                                                                                    | 競選<br>TION FAIL<br>Ind<br>● Step.5 信箱驗證                    |  |

## 7. 輸入所註冊的「帳號及密碼」點擊「登入」 2023科學探究競賽 2023 TAIWAN SCIENCE DPLONATION PAIR To do, To understand ♥這 様 教 我 就 懂 後台登入 789456 忘記密碼、隊伍註冊 8.登入後,點擊左側「隊伍清單」 **》**探究競賽<sup>後台</sup> 選手後台 / 注意事項 注意事項 請先前往隊伍清單註冊隊伍 9.之後在點擊右上角「新增隊伍」 🎐 探究競賽 <sup>後台</sup> 選手後台 / 資料修改 台北市私立靜心喜級中學(含附中) 王大明 老師 》 🚢 隊伍管理 請先新增隊伍 請使用右上角按鈕以新增隊伍

| 新增隊伍                                                                                                    |                                                                                                    | ×                                                                                                    |                                                         |                                                                                                    |                        |  |
|----------------------------------------------------------------------------------------------------|----------------------------------------------------------------------------------------------------|----------------------------------------------------------------------------------------------------|---------------------------------------------------------|----------------------------------------------------------------------------------------------------|------------------------|--|
| 主題 *                                                                                                    | _零病毒持續擴散                                                                                                    |                                                                                                    |                                                         |                                                                                                    |                        |  |
| 組別 *                                                                                                    | 國中組                                                                                                    | ~                                                                                                    |                                                         |                                                                                                    |                        |  |
| 奖狀寄送地址 *                                                                                                    |                                                                                                    |                                                                                                    |                                                         |                                                                                                    |                        |  |
| 高雄市                                                                                                    | <ul><li>✓ <sup>苓雅區</sup> ✓</li></ul>                                                                                        | 802                                                                                                    |                                                         |                                                                                                    |                        |  |
| 五福一路1號                                                                                                    | 20<br>10                                                                                                    |                                                                                                    |                                                         |                                                                                                    |                        |  |
| *選單內主題與寄送地<br>*請至『編輯隊伍』新                                                                                                    | :址日後可於組別內編輯<br>増隊伍成員資料。                                                                                                    | 取消 新增                                                                                                    |                                                         |                                                                                                    |                        |  |
| 畫面中會<br>遭面中會<br>選<br>選<br>選<br>選<br>                                                                                                    | <b>出現各種報名資</b><br>手後台 / 資料修改                                                                                                | 訊及狀態,之後<br>1 <b>58</b><br><sup>21 <b>58</b></sup>                                                                                                    | <sup>॓</sup> 可點擊「編輯                                     | 團隊資料」<br>• 《天名人取 · 》 和描述<br>• ① ① 0①                                                                                                    | 老師!! 作品能交情況 /<br>× 未道交 |  |
| •                                                                                                    | 提醒您,尚有1組隊伍沒有任何參賽;                                                                                                    | 者,請點選「編輯團隊寶料」按鈕新增參賽書寶                                                                                                    |                                                         |                                                                                                    |                        |  |
|                                                                                                    |                                                                                                    |                                                                                                    | (石) *                                                   |                                                                                                    |                        |  |
|                                                                                                    | 目前尚有1組隊伍未完成作品歲交程                                                                                                    | <del>بَ</del>                                                                                                    | <i>174 •</i>                                            |                                                                                                    |                        |  |
| 2.進入後可」                                                                                                    |                                                                                                    | 導老師及參賽學                                                                                                    | 生資料」。                                                   |                                                                                                    |                        |  |
| 2.進入後可」<br>8.5年 <sup>40</sup><br>9.555                                                                                                    | 目前尚有1編舞伍未完成作品載文配<br>曾加或修改「指語<br>台/資料修改                                                                                      | <sup>季,</sup><br>導老師及參賽學<br><sub>臺選輯修改</sub>                                                                                                    | <sup>1</sup> 生資料」。                                      | 19205043                                                                                                    |                        |  |
| 2.進入後可<br>grag =<br>grag = | 目前尚有1編舞伍未完成作品做文配<br>曾加或修改「指<br>台/ 資料修改                                                                                      | <sup>₹</sup><br>導老師及參賽學<br><sup>©</sup><br><sup>©</sup><br><sup>©</sup><br><sup>©</sup><br><sup>©</sup><br><sup>©</sup><br><sup>©</sup><br><sup>©</sup><br><sup>©</sup><br><sup>©</sup>                                                                                                    | 生資料」。<br>1941年1944年1945年1945年1945年1945年1945年1945年       | 1986Saust                                                                                                    |                        |  |
| 2.進入後可<br>( #554# ** 選手後)<br>( 185#<br>( 185#<br>( 185#<br>( 185#<br>( 185#<br>( 185#)                                                                                                    | <sup></sup> 目前尚有1組₩低未完成作品牌交配<br>1<br>1<br>1<br>1<br>1<br>1<br>1<br>1<br>1<br>1<br>1<br>1<br>1<br>1<br>1<br>1<br>1<br>1<br>1 | <sup>5・</sup><br>導老師及參賽學                                                                                                    | 生資料」。<br>1993年1993年1999年1999年1999年1999年1999年1999        | togeson st                                                                                                    | -                      |  |
| 2.進入後可<br>3.8287 ** 選手後<br>3.8287<br>4.8287<br>4.8287<br>6                                                                                                    | <sup></sup> 增加或修改「指<br>给/ <sup></sup> 資料修改                                                                                  | 事       本資料修改         事       ※資料修改         「日本日       ※資料修改         「日本日       ※資料修改         「日本日       ※資料修改         「日本日       ※         「日本日       ※         「日本日       ※         「日本日       ※         「日本日       ※         「日本日       ※         「日本日       ※         「日本日       ※         「日本日本日       ※         「日本日本日       ※         「日本日本日       (※)         「日本日本日       (※)         「日本日本日       (※)         「日本日本日       (※)         「日本日本日       (※)         「日本日本日       (※)         「日本日本日       (※)         「日本日本日       (※)         「日本日       (※)         「日本日       (※)         「日本日       (※)         「日本日       (※)         「日本日       (※)         「日本日       (※)         「日本日       (※)         「日本日       (※)         「日本日       (※)         「日本日       (※)         「日本日       (※)         「日本日       (※) <td>ない<br/>生生資料」。</td> <td>The second second second second second second second second second second second second second second second se</td> <td></td> <td></td>                                                                                                    | ない<br>生生資料」。                                            | The second second second second second second second second second second second second second second second se                                                                                                    |                        |  |
| 2.進入後可<br>2.進入後可<br>3.8738 ** 選手後(<br>3.8588<br>3.85888<br>3.85888<br>3.8588888<br>3.85888<br>3.85888<br>3.85888<br>3.8            | 目前前1組₩重未完成作品牌交配<br>曾加或修改「指<br>☆/ 資料修改                                                                                       | 李·首           李·夏相修改           ····································                                                                                                    | 2<br>生資料」。                                              | feiterse i                                                                                                    |                        |  |
| 2.進入後可)<br>#R### 選手後!<br>* ####<br>*                                                                                                    | <sup>閏用尚有1組₩低未完成件品牌交配<br/>增加或修改「指語<br/>合/ 資料修改</sup>                                                                        | ····································                                                                                                    | 生 全 生 資 料 」 。<br>また の の の の の の の の の の の の の の の の の の | ettertENsEateMatert<br>地理面内型<br>」191世                                                                                                    |                        |  |
| 2.進入後可<br>2.進入後可<br>3.85%<br>• 25%<br>• 25%<br>• 25%<br>• 25%<br>• 25%                                                                                                    | ■用尚有1編解低未完成件品牌交配 增加或修改「指記 合/資料修改                                                                                            | 李 定 師 及 參 賽 學           李 定 報 修改           · · · · · · · · · · · · · · · · · · ·                                                                                                    | な・<br>生生資料」。                                            | илите цанацияния и и и и и и и и и и и и и и и и и                                                                                                    |                        |  |
| 2.進入後可<br>a man ** 選手後<br>a man **<br>a man **<br>a m                                                                                                    | ■用尚有1編解低未完成件品曲交配<br>増加或修改「指<br>合/資料修改                                                                                       | 事:         学さ師及参賽學         学さ前及参賽學         「「」」         「」」         「」」         「」」         「」」         「」」         「」」         「」」         「」」         「」」         「」」         「」」         「」」         「」」         「」」         「」」         「」」         「」」         「」」         「」」         「」」         「」」         「」」         「」」         「」」         「」」         「」」         「」」         「」」         「」」         「」」         「」」         「」」         「」」         「」」         「」         「」         「」         「」         「」         「」         「」         「」         「」         「」         「」         「」         「」         「」         「」         「」 <td>生資料」。<br/>生資料」。<br/>生資料」。<br/>生資料」。</td> <td>(中語の文字のの)<br/>(中語の文字の)<br/>(中語の文字の)<br/>(中語の)<br/>(中語の)</td> <td></td> <td></td> | 生資料」。<br>生資料」。<br>生資料」。<br>生資料」。                        | (中語の文字のの)<br>(中語の文字の)<br>(中語の文字の)<br>(中語の)<br>(中語の) |                        |  |